繁體中

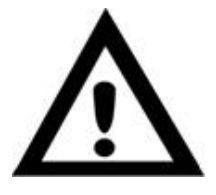

注意事項:

請先安裝驅動程式,再連接 VideoCAM Messenger 的接頭到電腦的 USB 連接埠上。

- 1. 安裝 VideoCAM Messenger 軟體:
  - a. 將VideoCAM Messenger驅動程式光碟片放進光碟機中。
  - b. 稍待數秒鐘螢幕上會自動出現程式安裝畫面,請點選"Utility Driver",並依照螢幕的指示執行安裝。
  - c. 請記安裝"DirectX"

## <u>注意:</u>

如果螢幕上並未出現程式安裝畫面,請依下列步驟執行安裝:

- 請至點選"開始",並進入"執行"選項。
- 2. 連接 VideoCAM Messenger到您的電腦.

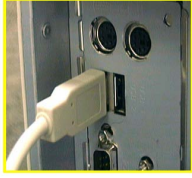

USB 連接埠

將 VideoCAM Messenger 的 USB 連接埠,連接至 PC。

 如需移除 VideoCAM Messenger 驅動程式,請至依下列路徑 執行: "開始"→程式集→VideoCAM Messenger→VideoCAM

Messenger

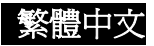

Uninstall,然後再依照螢幕指示移除驅動程式。

4. 當驅動程式安裝完成後,電腦桌面上會出現程式捷徑,請點

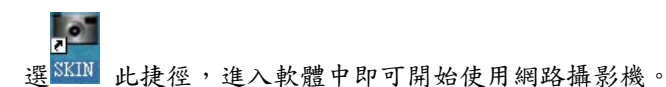

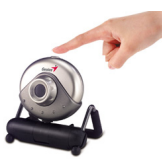

您可以使用快速鍵擷取靜態影像

## 5. 軟體主要功能選項:

5.1 主畫面

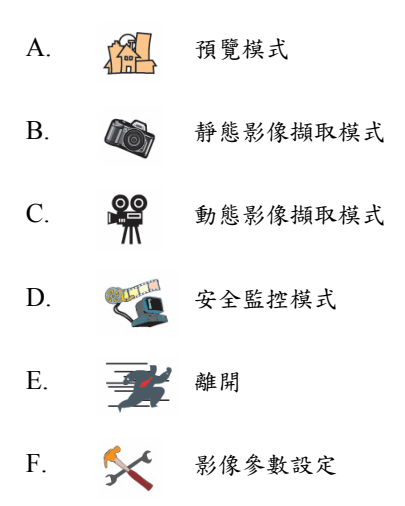

繁體中文

5.2 預覽模式

您可利用控制面版上之功能選項進行影像之放大縮小及左右位移之 功能。

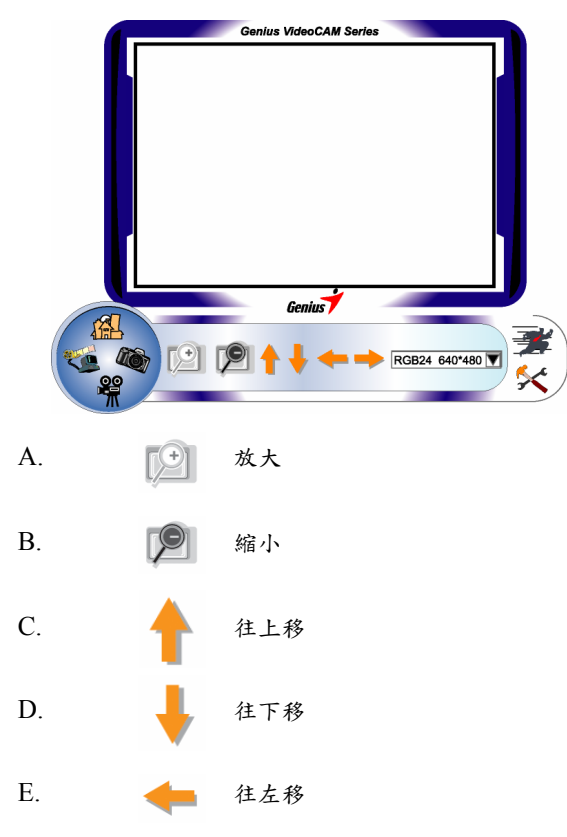

繁體中文

F. 🔶 往右移

G. RGB24 640\*480▼ 影像解析度之選擇

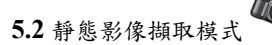

您可點選右邊圓圈中"靜態影像撷取模式" () 進入靜態影像撷 取模式,在此模式中,您可撷取即時影像並以 email 給您的親朋好 友。立即與您的朋友分享。

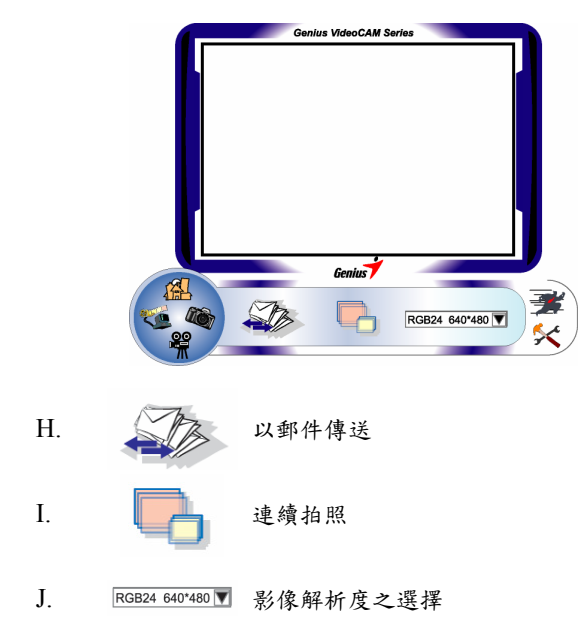

繁體中文

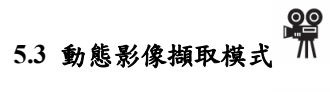

您可點選右邊圓圈中 建入動態影像 擷取模式,在此模式下,您可錄製即時動態之影像。

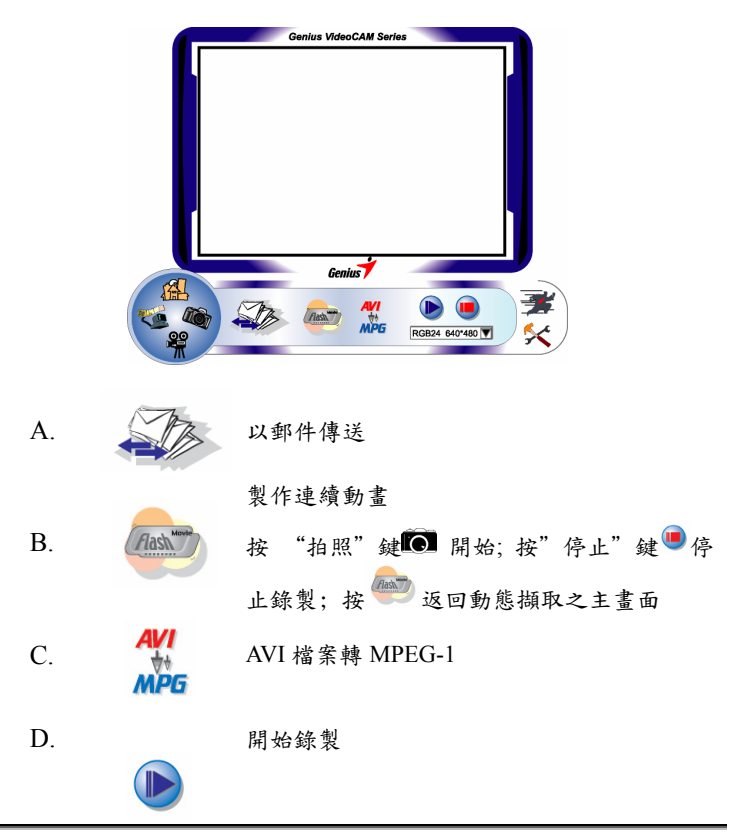

繁體中文

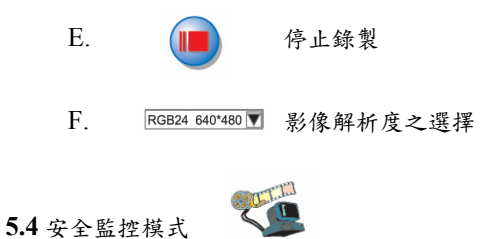

您可以使用監視系統錄影任何動作在任何時間,直到電腦硬碟容量存滿 為止。

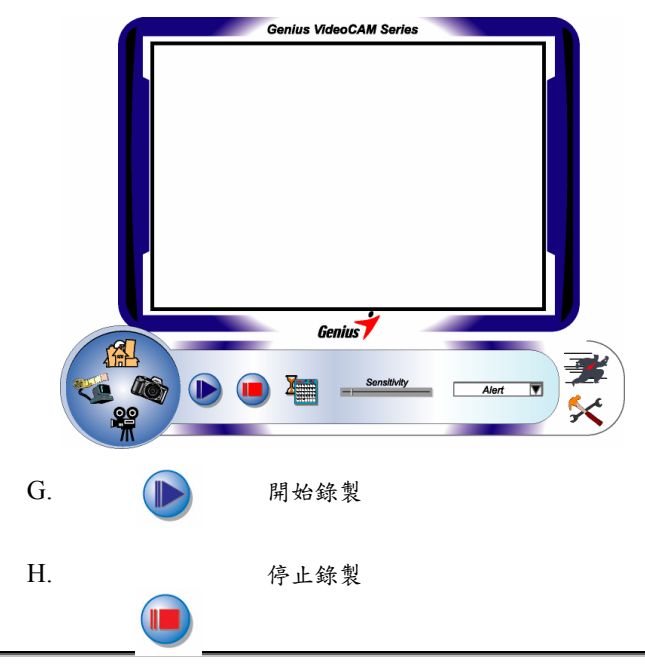

6

繁體中文

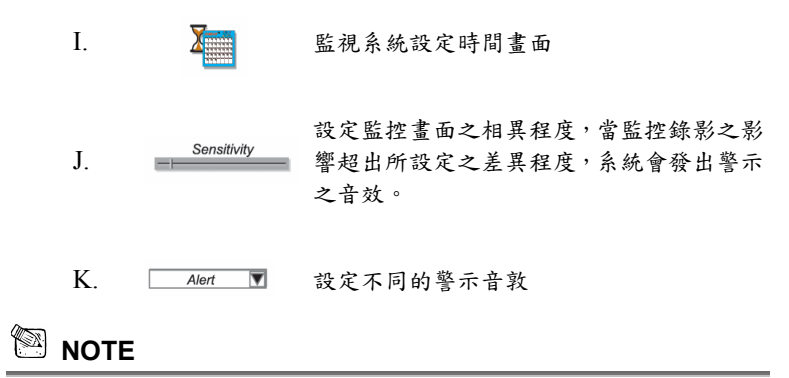

■錄影檔案之路徑放在 C:\WINDOWS\Album.

- 6 · 您可利用相機透過 MSN Messenger, Yahoo Messenger, CUSeeMe 等視訊軟體做影音交談.
  - MSN Messenger 使用方式
    如果您是使用Windows XP的作業系統, MSN Messenger就已經
    安裝好了.或者您可以連結至MSN的網站
    http://www.msnmessenger-download.com
    去下載最新版MSN Messenger

     如果您是使用內建在Windows XP裡的Windows Messenger,
     請參閱下列步驟:
     點選您欲做視訊連線的連絡人>點選啟動數位相機的按鈕>
    交談對話框就會顯出下列訊息: "您已要求和您所邀請人
    進行視訊和語音交談。請等候回應或取消(Alt+Q)這項尚
    待回覆的邀請> 您所邀請的人就會按"接受"或"拒絕"
    回應您

     如果您是從 MSN 網站上下載新版的 MSN Messenger, 請參
     聞下列步驟:
     點選您欲做視訊連線的連絡人>在交談時,按一下對話視窗
     對進您欲做視訊連線的連絡人>在交談時,按一下對話視窗

繁體中文

上方的 [網路攝影機] 按鈕。→ 點選取得網路攝影機→您所 邀請的人就會按"接受"或"拒絕"回應

● Yahoo Messenger 使用方式

在您的好友名單中,選擇您欲分享視訊影像的好友。(如果您 是第一次使用視訊影像,在打開您的視訊影像功能時,系統 會自動偵測您的視訊影像硬體設備,以確定您的設備是否符 合系統需求。→ 點選您的好友的名字,進入即時傳訊視窗。 並點選「視訊影像」按鈕,即可將您的視訊影像分享給您的 好友觀看。

- CUSeeMe (欲知更多詳情,請參閱 <u>http://www.cuworld.com/join\_room.asp</u>) 在 CUSeeME 的主視窗中點選 "Join a Group Video Chat and Meet CUWorld Members" → 進入" Join a CUworld Video Chatroom"的網頁中 → 在左邊選單中 (日本) → 選擇一 個您欲進入的聊天室→ 就可以開始視訊交談.
- 🕙 附註
  - 在您使用視訊功能時,請先確認您已安裝視訊攝影機的驅動 程式,並且也已連結視訊攝影機。
  - 當您要使用某一個視訊軟體時,請先確認其他視訊軟體都已 關閉。